# Creating an FX Trade Using Online FX

Online FX is an electronic dealing system for foreign exchange transactions available on your e-banking. The system allows you to transact foreign exchange using your desktop, mobile or tablet device.

Visit bendigobank.com.au and Logon to e-banking

- Logon to e-banking Enter Access ID, Password and Security Token (if needed)
- 2. On the left hand menu select Online FX
- 3. Select FX Deals, Add Currency Pair, select Save
- 4. Create an FX Deal, select Currency Pair. Select I Buy or I Sell
- 5. Select Counterparty, Currency and Amount, select Next
- Review New FX Deal and Accept
  To decline select Back or allow time to expire
- 7. Unsettled FX Deals will display
  To settle FX Deal, select Settle S you will automatically be redirected to Move Money

You may have to refresh browser, pressing the **F5** function key or **Ctrl+R** if using Windows, or **Command+R** if using a MAC will refresh the web page being viewed

- Select a Payee or add a New Payee
  New Payee, add New Payee details and select Next
- Review Settlement details Select Transfer From and add Description Select Next
- **10. Review settlement** details and **enter your security token** number, select **Submit**
- 11. Payment Receipt Option to **Print receipt**, **Email receipt** and **Pay another**
- 12. Email receipt, insert Recipient Email and select Send Print a receipt, select Print receipt. Pay another will redirect you to Move Money menu

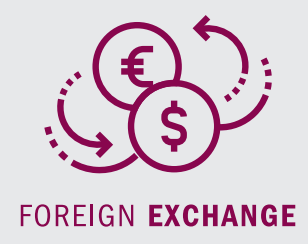

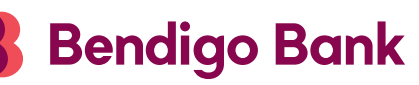

## Q&As

## What if I insert an incorrect amount and select Accept?

You must contact us immediately on 1800 061 783 or if outside of business hours (8:30am – 5:30pm) you may create a reverse trade transaction. Please note that cancelling or reversing a transaction may result in a monetary loss to you due to changes in market valuations

## Cancelling a Transaction by Creating a Reverse Trade

 Return to Online FX or alternatively return to Logon to e-banking

Enter Access ID, Password and Security token (if needed)

- 2. On the left hand menu select Online FX
- 3. Select FX Deals

Create **FX Deal**, select **Currency Pair** Select the **I Buy** or **I Sell** instruction that is opposite of the trade to be cancelled

Example

Original Trade I Buy USD \$100.00

Reverse Trade I Sell USD \$100.00

4. Select Counterparty, Currency and Amount, select Next

#### Example

Original Trade John Smith Pty Ltd USD \$100.00

Reverse Trade John Smith Pty Ltd USD \$100.00

Details are the same as the trade being cancelled

#### 5. Review New FX Deal and Accept

To decline select **Back** or allow time to expire

6. Proceed to create and settle the correct **FX Deal** 

#### What hours will Online FX be available?

Online FX is available between 6.00am and 10.00pm AEST – Monday to Friday excluding Public Holidays in Victoria, Australia

## Can I deal non-Australian dollar transactions using Online FX?

No. All foreign exchange transactions in Online FX must be completed against the Australian Dollar

#### **Contact us**

p 1800 061 783

e bendigofx@bendigoadelaide.com.au